Escola de Governo do Distrito Federal

Secretaria Executiva de Gestão Administrativa

Secretaria de Economia

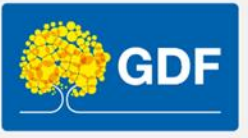

### Curso Informática – Excel básico

Anderleys Pereira de Moura

Aula 01

### Apresentação

- Como surgiu o Excel
  - 1. 0 que é?
  - 2. Histórico de lançamento
- Conceitos básicos
  - 1. Excel, pasta de trabalho (livro) e planilha (folhas)
  - 2. Linhas, Colunas e Células
- Navegando na planilha (teclas de atalhos)
- Área de trabalho do Excel
  - 1. Barra de ferramentas e menu
  - 2. Barra de desenho
  - 3. Formatação
- Autocompletar e preenchimento automático
- Anotação com o uso de comentários
- Folhas e Janelas
- Vamos praticar!

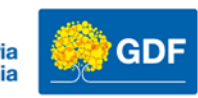

### Como surgiu o Excel

### **O Excel surgiu na década de 80 em 1985** para as plataformas Mac da Apple e mais tarde em 1987 foi lançado para Windows.

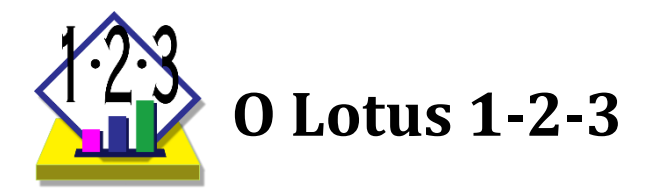

A época alguns softwares competiam para dominar o mercado de planilhas eletrônicas: como SuperCalc, o Multiplan o Lotus 1-2-3 da IBM e o Quattro Pro

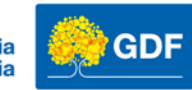

### O que é o Excel?

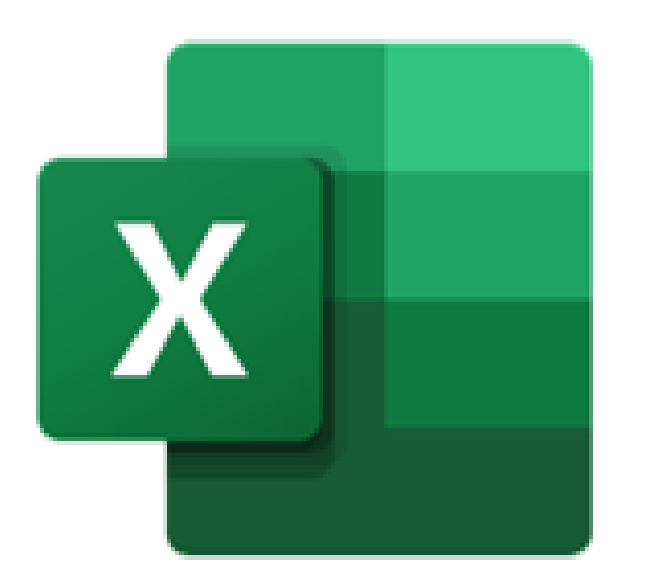

### O Microsoft Excel é um editor de planilha eletrônica é um software utilizado para criar planilhas e gerenciá-las.

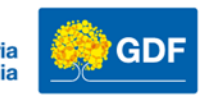

Cenário comum no uso do Excel

### Financeiro

### **Recursos Humanos**

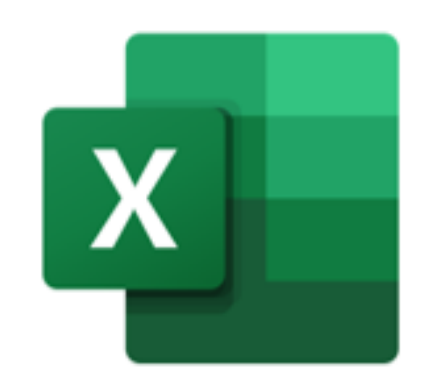

Logística

### Marketing

Contabilidade

Vendas

### **E diversas outras**

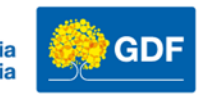

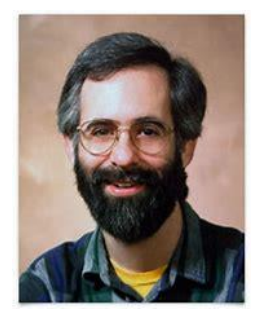

Ao contrário do que imaginamos o Excel não foi desenvolvido pelo Bill Gates, mas sim pelo Dan Bricklin, conhecido como o "pai das planilhas eletrônicas".

Em 1993, o software estabeleceu-se como o preferido da grande maioria dos usuários do mundo todo e hoje o Microsoft Excel é uma poderosa ferramenta para realização de diversos controles dos mais simples como um controle de gastos ou uma lista de compras do supermercado aos mais complexos como cálculos financeiros e controles de estoque e produtos.

#### O que é uma planilha eletrônica?

É um "documento" composto por linhas e colunas que permite organizar os dados e que é capaz de realizar cálculos automáticos. Também pode ser definida como uma ferramenta computacional utilizada para análise de dados ou ainda um software (programa de computador) que utiliza tabelas para realizar cálculos e/ou apresentação de dados e gráficos.

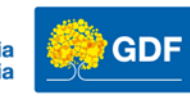

### Versões do Excel – Histórico de lançamento

**Excel 2.0 para Windows** 

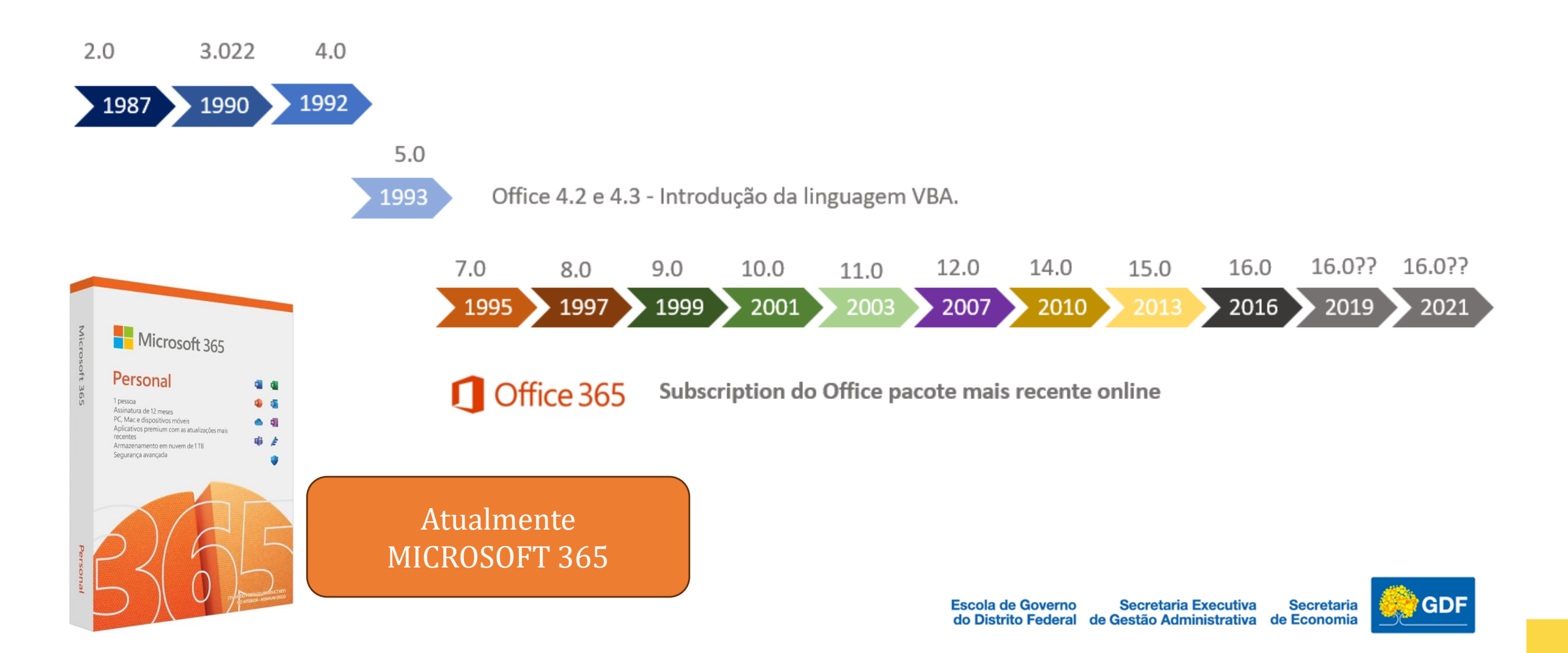

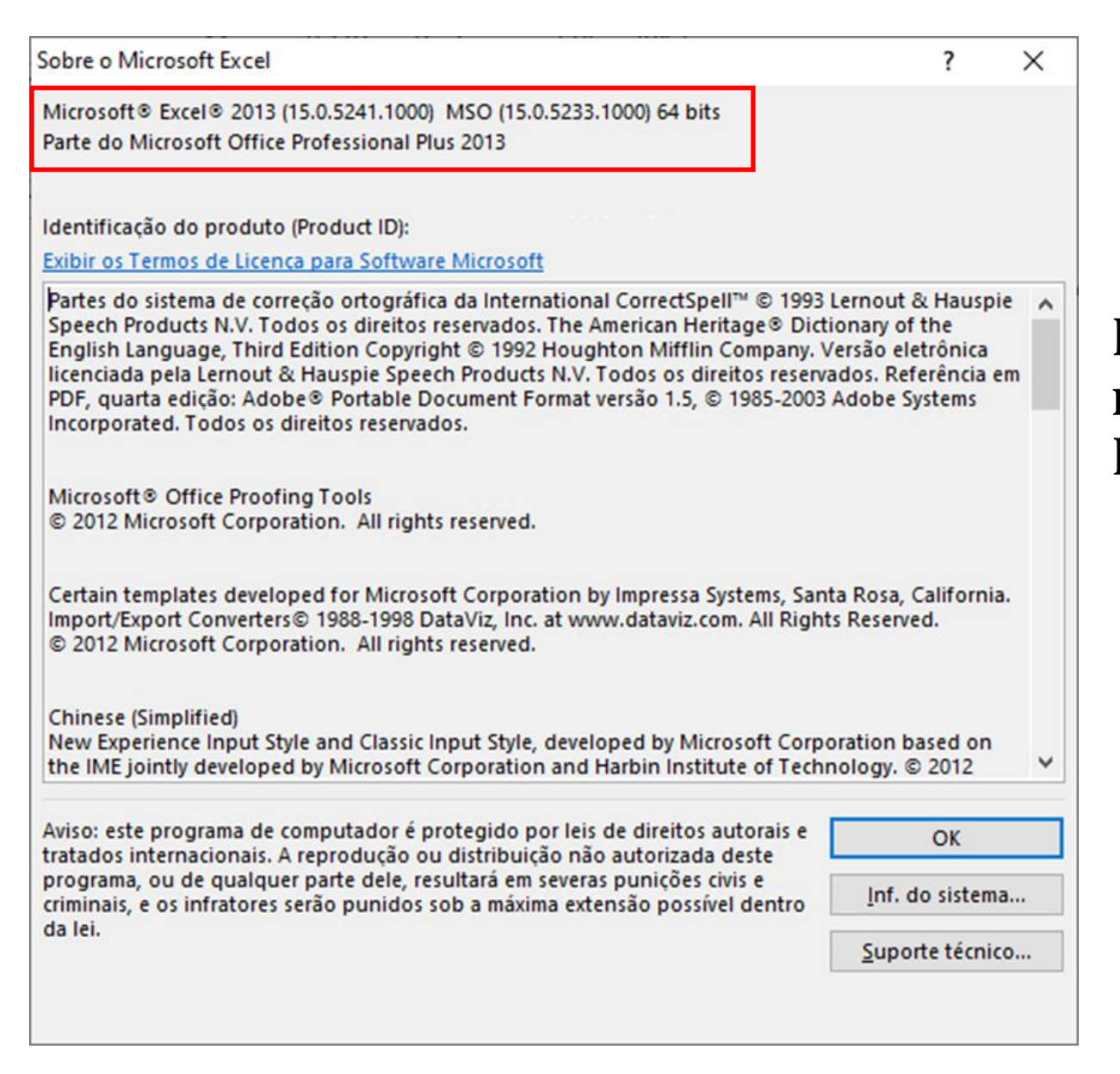

# Para verificar a versão do Excel vá no menu: Arquivo $\rightarrow$ Conta $\rightarrow$ Sobre o Excel

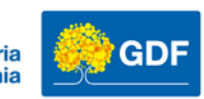

### Versões do Microsoft Excel

- Microsoft Excel 1.0 Build 1.0.121, lançado em 30 de setembro de 1985.
- Microsoft Excel 2.0 Build 2.0.2600, lançado em 1987.
- Microsoft Excel 3.0 Build 3.0.3507, lançado em 1990.
- Microsoft Excel 4.0 Build 4.0.6504, lançado em 1992.
- Microsoft Excel 5.0 Build 5.0.2919, lançado em 1993.
- Microsoft Excel 7.0 (Excel 95) Build 7.0.950, lançado em 1995.
- Microsoft Excel 8.0 (Excel 97) Build 8.0.3504, lançado em 1997.
- Microsoft Excel 9.0 (Excel 2000) Build 9.0.2720, lançado em 1999.
- Microsoft Excel 10.0 (Excel 2002/XP) Build 10.0.3506, lançado em 2001.
- Microsoft Excel 11.0 (Excel 2003) Build 11.0.5612, lançado em 2003.
- Microsoft Excel 12.0 (Excel 2007) Build 12.0.4518, lançado em 2007.
- Microsoft Excel 14.0 (Excel 2010) Build 14.0.4763, lançado em 2010.
- Microsoft Excel 15.0 (Excel 2013) Build 15.0.4420, lançado em 2013.
- Microsoft Excel 16.0 (Excel 2016) Build 16.0.4266, lançado em 2015.
- Microsoft Excel 2019 (Excel 2019) Build 16.0.10325, lançado em 2018.
- Microsoft Excel 365 (Excel 2021) Build 16.0.14026, lançado em 2021.

As versões do Microsoft Excel 365 são atualizadas regularmente. As versões e builds podem variar dependendo das atualizações aplicadas em seu sistema.

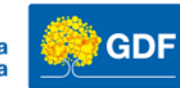

#### Excel

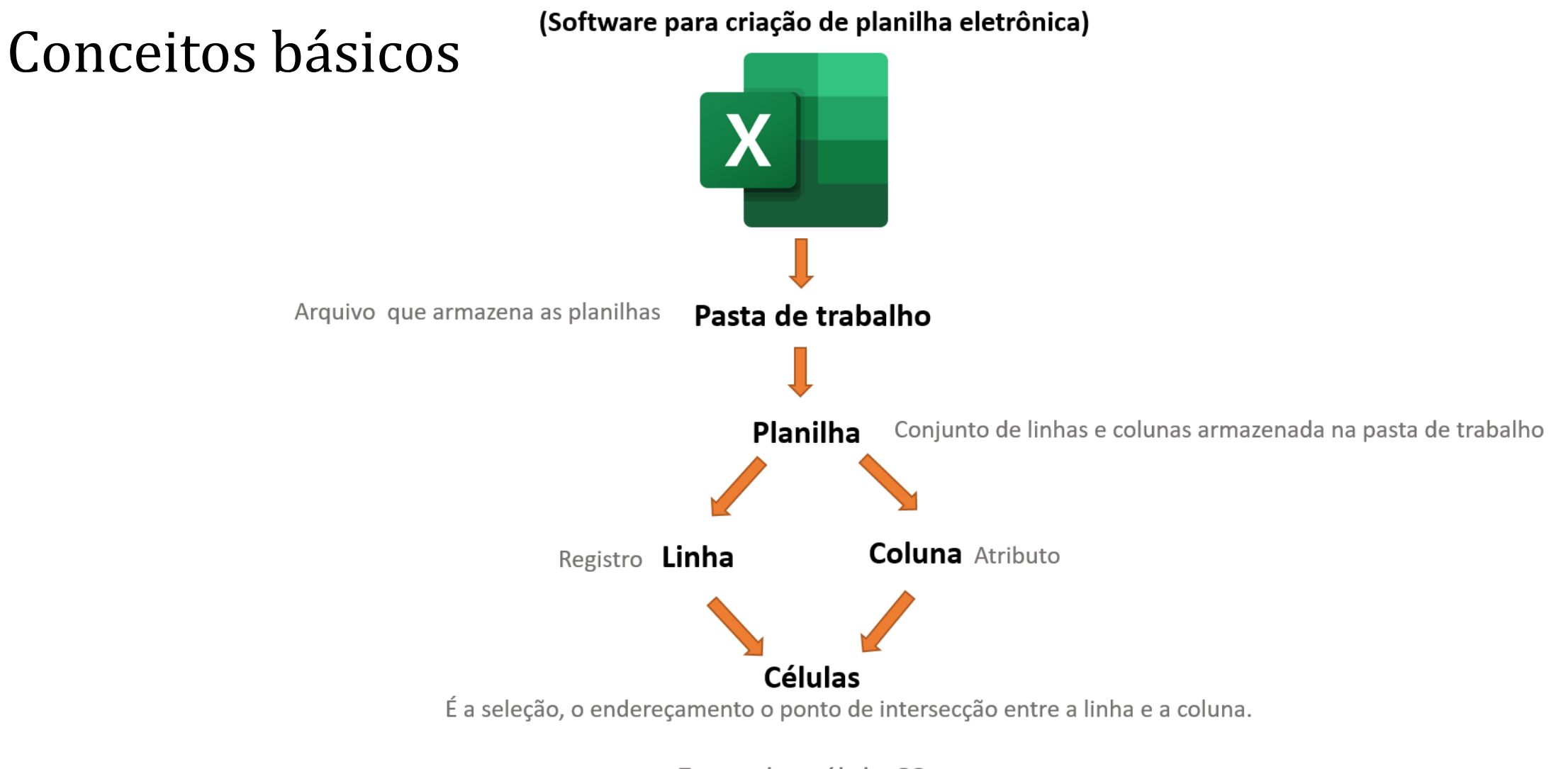

Exemplo: célula C9

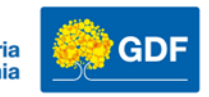

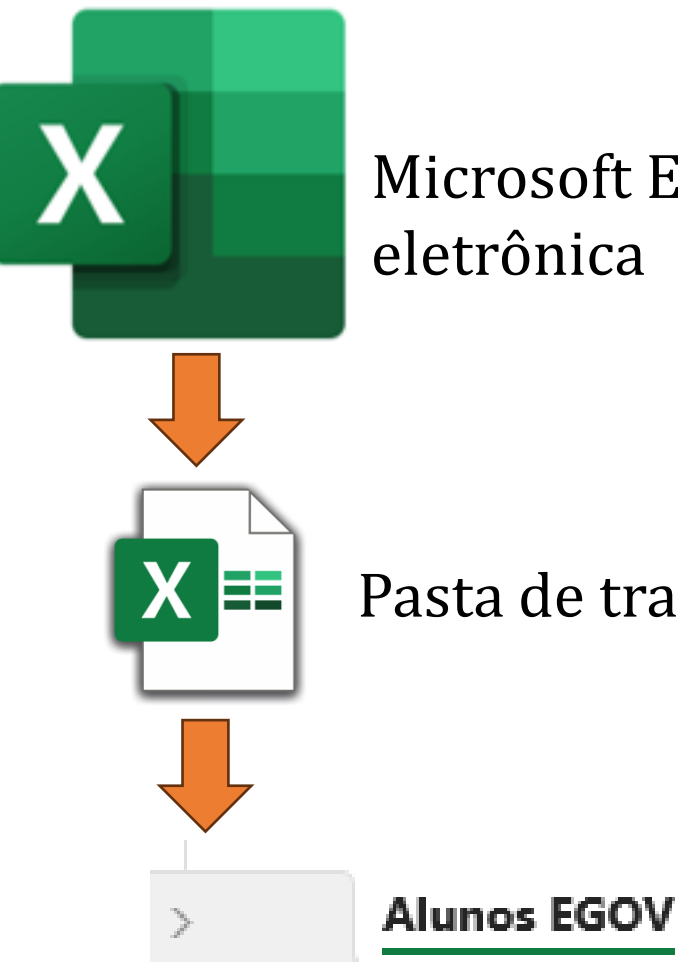

### Conceitos básicos

Microsoft Excel - Software para criação/edição de planilha eletrônica

Pasta de trabalho ou Workbook ou simplesmente Livro

Dentro da Pasta de trabalho estão as Planilhas – Worksheet ou Páginas

Planilha2

Planilha1

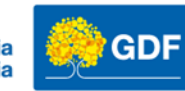

#### **Biblioteca Documentos** Treinamentos Nome Excel modelo.xlsx Meus investimentos.xlsx 📓 🗎 Lista de compras.xlsx Controle de despesas.xlsx Robô segue linha.docx Lembrete.txt Reserva de Valor.docx Execução do Processo de Carga em Produção.docx Lista de Atividades e Dívidas Técnicas.docx æ Artigo google academy.pdf Tempo estimado do backup.sql 🔛 Tempo de carga de dados fragment 01.jpg Estatisticas .xlsx Access Banco de Dados.accdb

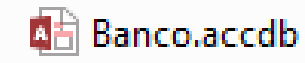

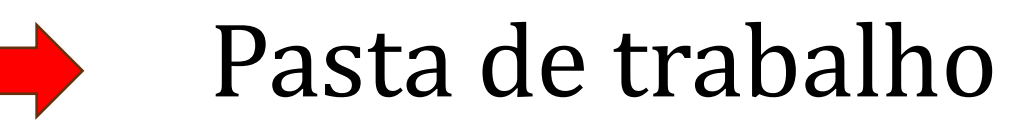

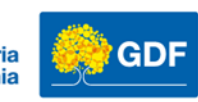

| Nome             | Ŧ | Turma                   |  |
|------------------|---|-------------------------|--|
| Ana Silva        |   | Excel Intermediário - 2 |  |
| Bruno Costa      |   | Excel Intermediário - 2 |  |
| Carlos Santos    |   | Excel Intermediário - 2 |  |
| Daniela Oliveira |   | Excel Intermediário - 2 |  |
| Eduardo Lima     |   | Excel Intermediário - 2 |  |
| Fernanda Souza   |   | Excel Intermediário - 2 |  |
| Gabriel Alves    |   | Excel Intermediário - 2 |  |
| Helena Dias      |   | Excel Intermediário - 2 |  |
| Igor Ribeiro     |   | Excel Intermediário - 2 |  |
| Julia Martins    |   | Excel Intermediário - 2 |  |
| Lucas Rocha      |   | Excel Intermediário - 2 |  |
| Mariana Gomes    |   | Excel Intermediário - 2 |  |
| Nilton Araújo    |   | Excel Intermediário - 2 |  |
| Olivia Carvalho  |   | Excel Intermediário - 2 |  |
| Pedro Mendes     |   | Excel Intermediário - 2 |  |
| Rafaela Nunes    |   | Excel Intermediário - 2 |  |
| Samuel Barros    |   | Excel Intermediário - 2 |  |
| Thais Ferreira   |   | Excel Intermediário - 2 |  |
| Victor Moraes    |   | Excel Intermediário - 2 |  |
| Yasmin Lopes     |   | Excel Intermediário - 2 |  |

Alunos EGOV

>

Planilha1

Planilha2

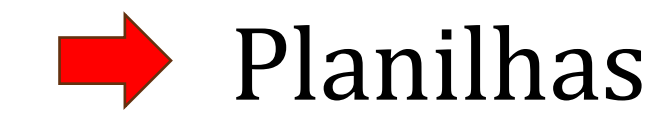

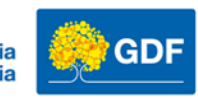

#### Linha/ registro

| A1 |   |   | $\checkmark$ : $\times \checkmark f_x$ |   |   |  |  |  |  |
|----|---|---|----------------------------------------|---|---|--|--|--|--|
|    | А | В | C                                      | D | F |  |  |  |  |
| 1  |   |   |                                        |   |   |  |  |  |  |
| 2  |   |   |                                        |   |   |  |  |  |  |
| 3  |   |   |                                        |   |   |  |  |  |  |
| 4  |   |   |                                        |   |   |  |  |  |  |
| 5  |   |   |                                        |   |   |  |  |  |  |
| 6  |   |   |                                        |   |   |  |  |  |  |

#### Coluna/atributo Célula

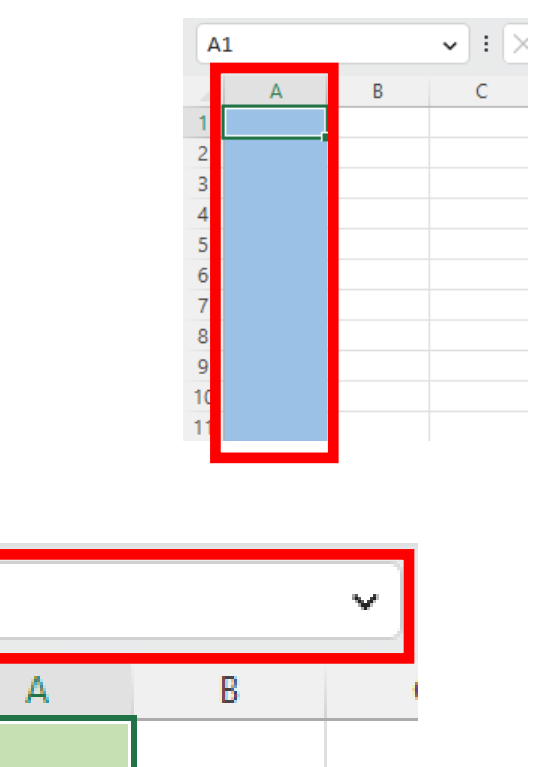

A1 = Endereço da célula

A1

| A1 |   |   | • : X | $\sqrt{f_x}$ |   |
|----|---|---|-------|--------------|---|
| 1  | А | В | С     | D            | E |
| 1  |   |   |       |              |   |
| 2  |   | - |       |              |   |
| 3  |   |   |       |              |   |
| 4  |   |   |       |              |   |
| 5  |   |   |       |              |   |
| 6  |   |   |       |              |   |
| 7  |   |   |       |              |   |
| 8  |   |   |       |              |   |
| 9  |   |   |       |              |   |
| 10 |   |   |       |              |   |
| 11 |   |   |       |              |   |
| 12 |   |   |       |              |   |
| 13 |   |   |       |              |   |
| 14 |   |   |       |              |   |
| 15 |   |   |       |              |   |
| 16 |   |   |       |              |   |
| 17 |   |   |       |              |   |
| 18 |   |   |       |              |   |
| 19 |   |   |       |              |   |
| 20 |   |   |       |              |   |

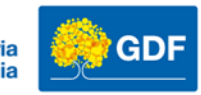

### Curiosidade

Total de linhas Excel 97 - 2003: **16.384** Total de colunas: **256** 

Total de linhas Excel 2007 até hoje: **1.048.576** Total de colunas: **16.384** 

Total de planilhas em uma pasta de trabalho: **limitado pela memória** disponível no computador.

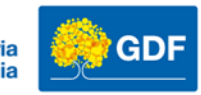

### Janela do Microsoft Excel - 2016

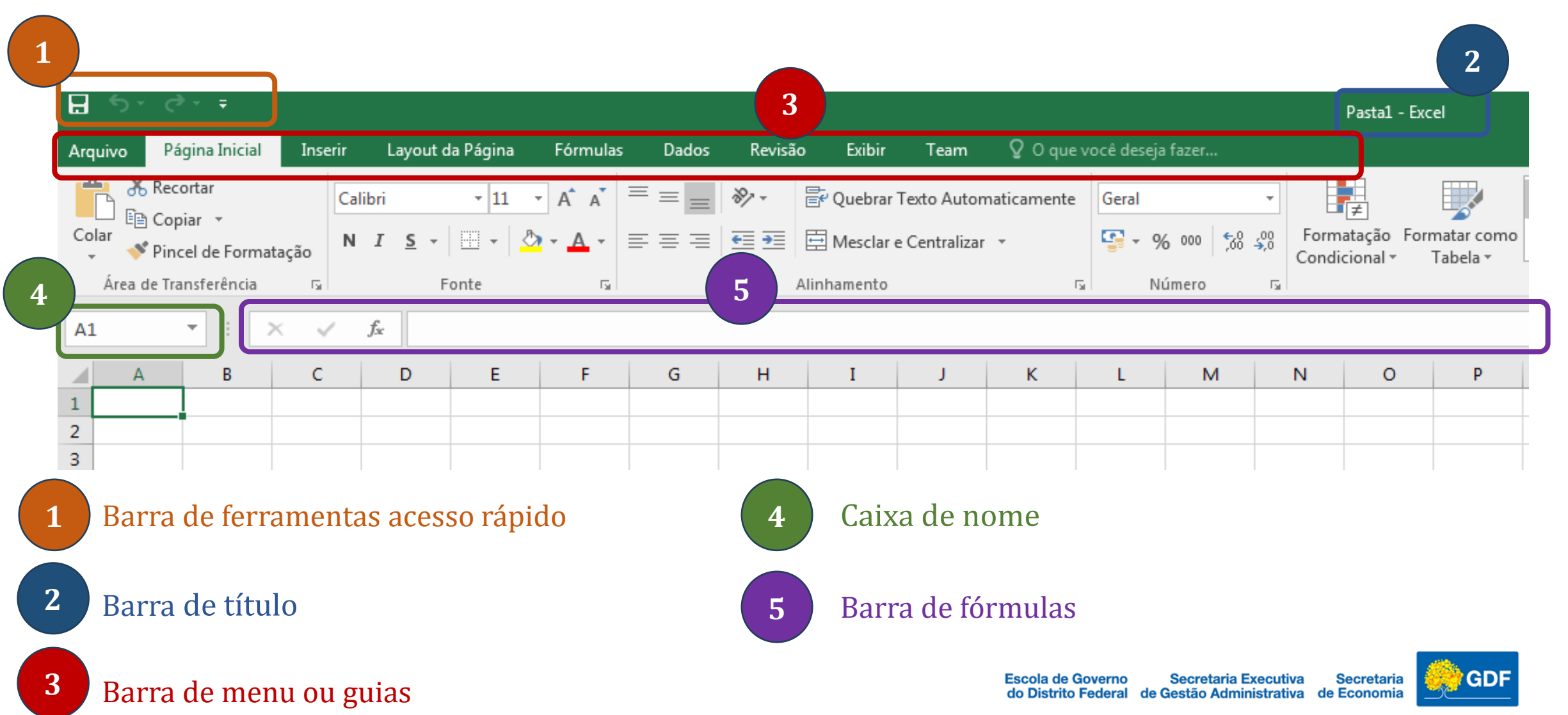

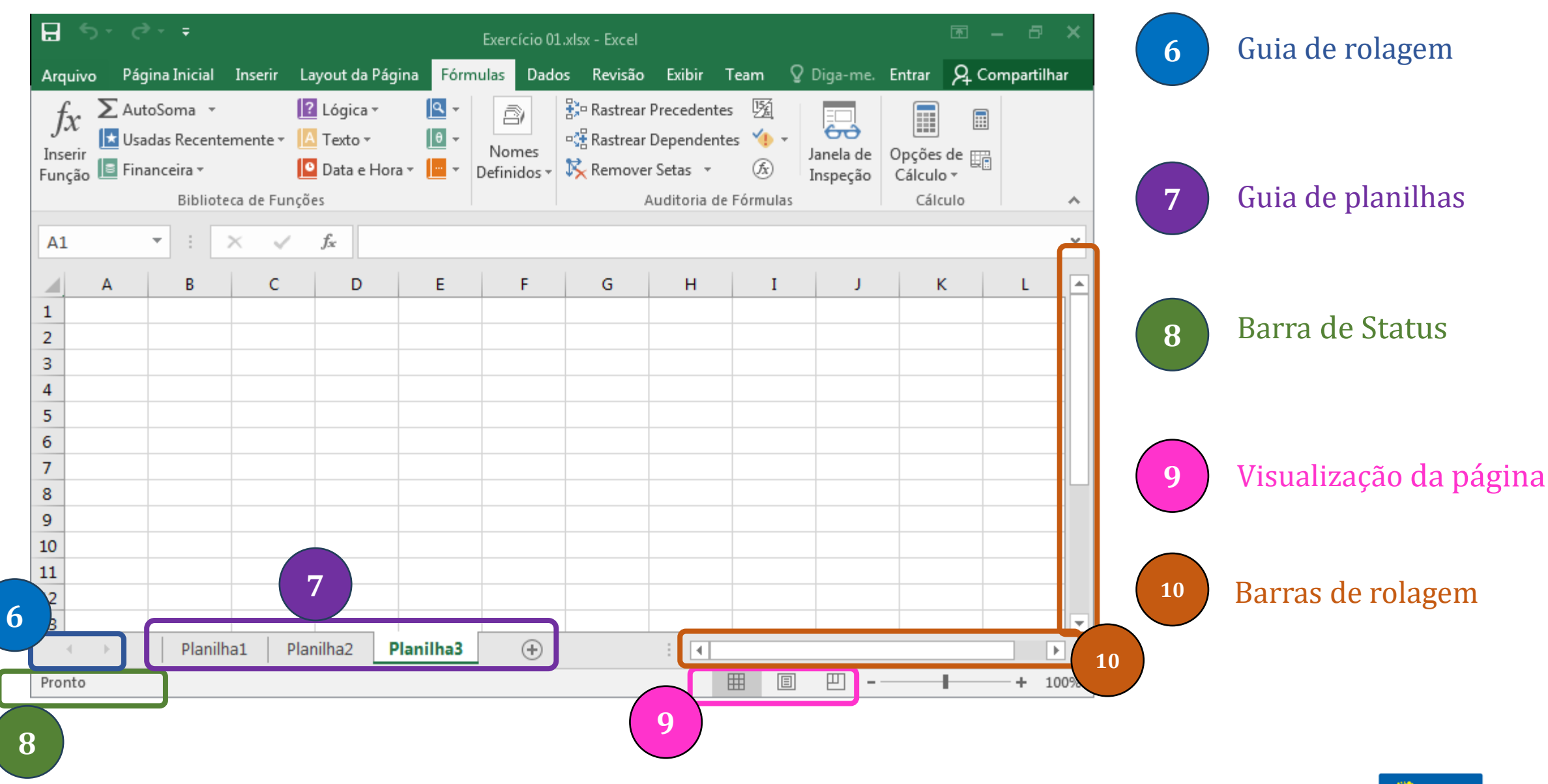

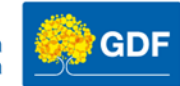

### Abrindo o Microsoft Excel

#### Iniciar $\rightarrow$ Programas $\rightarrow$ Microsoft Excel

| <b>H</b> 5                                | - ¢-                                     | ÷                                   |        |                |                  |          |     |        |       |                  |       |                                   |                           |                     |         |            |          |                        | Р     | asta1 - Exc             | el                     |                  |   |                         |              |              |                  |                   |   |       |                   |              |                          |                            |                                             | <b>A</b> –                | e ×      |
|-------------------------------------------|------------------------------------------|-------------------------------------|--------|----------------|------------------|----------|-----|--------|-------|------------------|-------|-----------------------------------|---------------------------|---------------------|---------|------------|----------|------------------------|-------|-------------------------|------------------------|------------------|---|-------------------------|--------------|--------------|------------------|-------------------|---|-------|-------------------|--------------|--------------------------|----------------------------|---------------------------------------------|---------------------------|----------|
| Arquivo                                   | Pági                                     | na Inicial                          | Inse   | erir La        | ayout da         | a Página | Fór | rmulas | Dado  | s Re             | visão | Exibir                            | Tear                      | n Ş                 | 2 O que | /ocê desej | a fazer  |                        |       |                         |                        |                  |   |                         |              |              |                  |                   |   |       |                   |              |                          |                            | Entrar                                      | Я Comp                    | artilhar |
| Colar<br>Área                             | X Recor<br>Copia<br>Vincel<br>a de Tran: | tar<br>r ▼<br>de Forma<br>sferência | atação | Calibri<br>N I | <u>s</u> ∣<br>Fo | • 11     | - A | A -    | = = = | ■ ≫ •<br>■ = = = | Alir  | 🖗 Quebra<br>🗄 Mesclar<br>nhamento | r Texto Au<br>r e Central | itomatic<br>lizar 👻 | amente  | Geral      | % 000 56 | F<br>5,00<br>5,00<br>5 | ormat | ≟<br>ação Forr<br>onal≁ | matar come<br>Tabela * | Norma<br>Cálculo | , | Bom<br>Célula<br>Estilo | a de Ve<br>o | Inco<br>Célu | reto<br>la Vincu | Neutra<br>Entrada |   | Inser | rir Exclu<br>Célu | uir Formatar | ∑ Aut<br>↓ Pree<br>ℓ Lim | oSoma *<br>:ncher*<br>par* | AZT<br>Classificar<br>e Filtrar ▼<br>idição | Localizar e<br>Selecionar | *        |
| A1                                        | -                                        | :                                   | × v    | f <sub>x</sub> |                  |          |     |        |       |                  |       |                                   |                           |                     |         |            |          |                        |       |                         |                        |                  |   |                         |              |              |                  |                   |   |       |                   |              |                          |                            |                                             |                           | v        |
| 1<br>2<br>3<br>4<br>5<br>6<br>7<br>8<br>9 |                                          | В                                   | C      |                | D                | E        |     | F      | G     | H                |       | I                                 | J<br>                     |                     | К       | L          | M        | N                      |       | 0                       | P                      | Q                | R |                         | S            | T            | U                |                   | W |       |                   | Y            | Z                        | AA                         | AB                                          | AC                        |          |

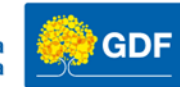

### Dicas de navegação (teclas de atalho)

- Enter = próxima linha/ próximo registro
- Tab = próxima coluna/ atributo
- Ctrl +  $\rightarrow$  = último atributo
- Ctrl +  $\downarrow$  = último registro
- Ctrl + Home = Mover para o início da planilha
- Ctrl + PageDown = Seleciona próxima planilha
- Ctrl + PageUp = Seleciona planilha anterior
- Ctrl + Mousewheel (roda do mouse) = Mais zoom ou menos zoom

Referência: https://support.microsoft.com/pt-br/office/atalhos-de-teclado-no-excel-1798d9d5-842a-42b8-9c99-9b7213f0040f

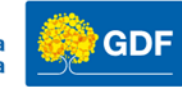

### Salvando o Microsoft Excel

#### Menu ou Guia arquivo

| ${ \ }$     |             |
|-------------|-------------|
| Informações | Salvar como |
| Novo        |             |
| Abrir       | Este PC     |
| Salvar      | Procurar    |
| Salvar como |             |
| Imprimir    |             |

#### Clique em salvar ou Salvar com

Atribua um nome para sua pasta de trabalho

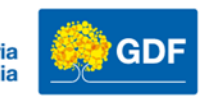

### Vamos praticar!

1. Crie uma pasta na área de trabalho com padrão:

Excel Turma 1 – Seu nome

Excel Turma 1 - Anderleys Moura Pasta de arquivos

2. Crie uma pasta de trabalho do Microsoft Excel com o nome: Exercício 01

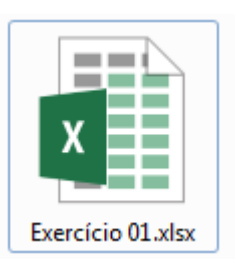

3. Abra sua pasta de trabalho e crie uma Lista de presença

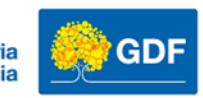

### Vamos praticar!

#### 1. Insira os dados conforme o exemplo abaixo:

| F5 | $F5 \qquad \lor : \times \checkmark fx \qquad \checkmark$ |       |            |            |            |            |            |   |    |  |  |  |
|----|-----------------------------------------------------------|-------|------------|------------|------------|------------|------------|---|----|--|--|--|
|    | Α                                                         | В     | С          | D          | E          | F          | G          | Н | I. |  |  |  |
| 1  | Alunos da EGOV                                            |       |            |            |            |            |            |   |    |  |  |  |
| 2  |                                                           |       |            |            |            |            |            |   |    |  |  |  |
| 3  | Nome                                                      | Turma | 01/04/2024 | 02/04/2024 | 03/04/2024 | 04/04/2024 | 05/04/2024 |   |    |  |  |  |
| 4  |                                                           |       |            |            |            |            |            |   |    |  |  |  |

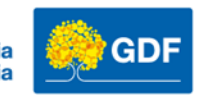

### Autocompletar/ Preenchimento automático

O recurso autocompletar pode ser utilizado para o preenchimento automático de meses, datas, dias da semana e sequencias lógicas.

| C | 3              |       | $\sim$ : $\times \checkmark f_x$ 01/04/2024 |         |     |  |  |  |  |  |
|---|----------------|-------|---------------------------------------------|---------|-----|--|--|--|--|--|
|   | Α              | В     | С                                           | D       | E   |  |  |  |  |  |
| 1 | Alunos da EGOV |       |                                             |         |     |  |  |  |  |  |
| 2 |                |       |                                             |         |     |  |  |  |  |  |
| 3 | Nome           | Turma | 01/04/2024                                  |         |     |  |  |  |  |  |
| 4 |                |       |                                             | 02/04/2 | 024 |  |  |  |  |  |
| 5 |                |       |                                             | (       |     |  |  |  |  |  |
| 6 |                |       |                                             |         |     |  |  |  |  |  |

|   | А              | В     | С          | D          | E |
|---|----------------|-------|------------|------------|---|
| 1 | Alunos da EGOV |       |            |            |   |
| 2 |                |       |            |            |   |
| 3 | Nome           | Turma | 01/04/2024 | 02/04/2024 |   |
| 4 |                |       |            |            |   |
| 5 |                |       |            |            |   |

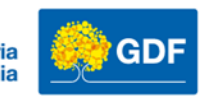

### Autocompletar/ Preenchimento automático

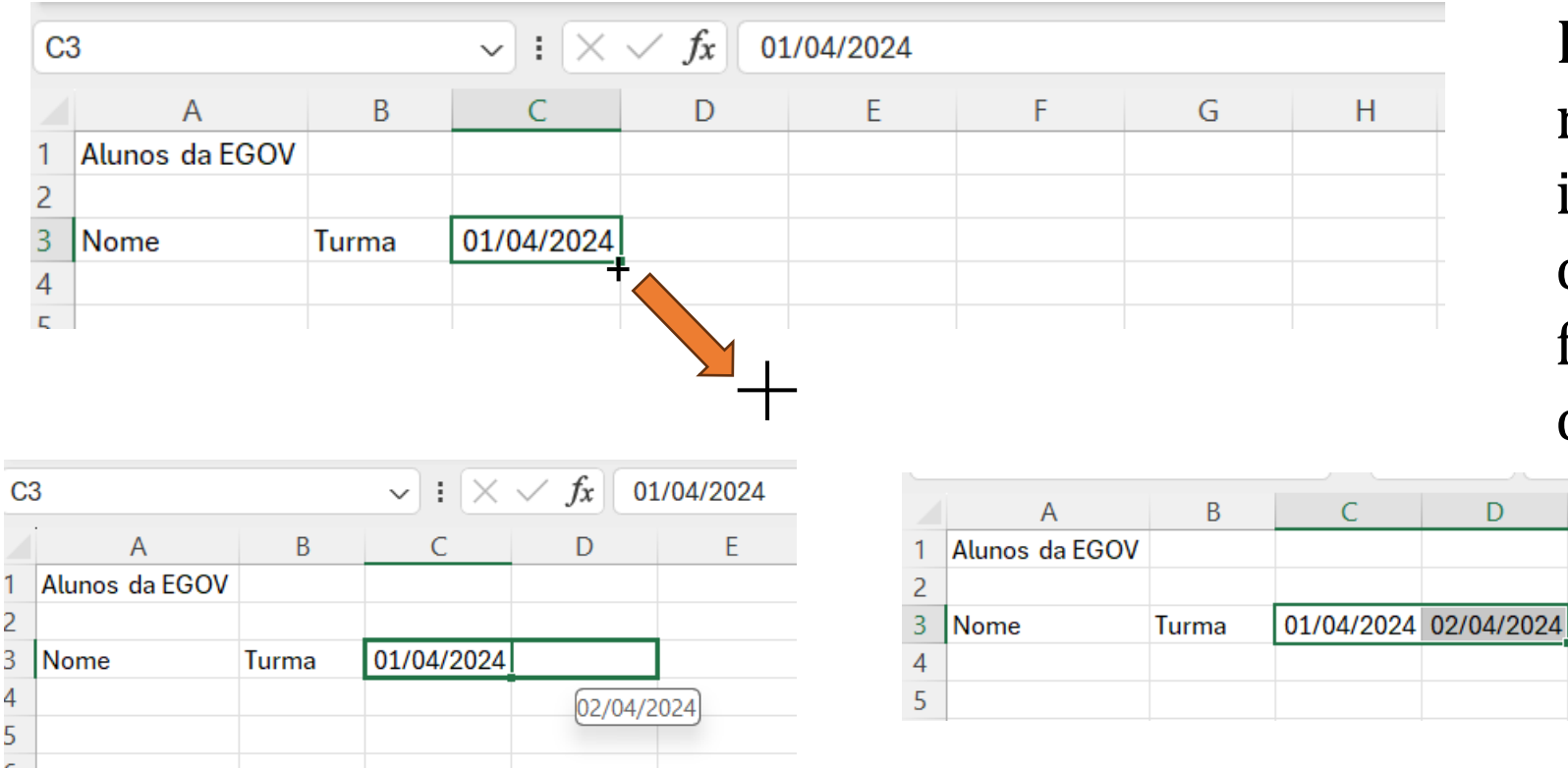

Posicione o ponteiro do mouse na parte direita inferior da célula, quando o ponteiro mudar de forma você pode utilizar o recurso autocompletar.

Clique e mantenha o clique, arraste para direita ou para baixo para utilizar o recurso autocompletar.

F

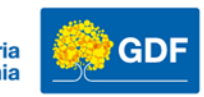

### Formatação e autoajuste

|    | А              | В     | С          | D          |        | E              | F                 |        |    | G |
|----|----------------|-------|------------|------------|--------|----------------|-------------------|--------|----|---|
| 1  | Alunos da EGOV |       |            |            | Pesc   | uisar o        | s menus           |        |    |   |
| 2  |                |       |            |            |        |                |                   |        |    |   |
| 3  | Nome           | Turma | 01/04/2024 | 02/04/2024 | Å      | R <u>e</u> cor | tar               |        |    |   |
| 4  |                |       |            |            |        | Copia          | ir                |        |    |   |
| 5  |                |       |            |            | r_n    |                |                   |        |    |   |
| 6  |                |       |            |            |        | Opçõ           | es de Co          | olagen | n: |   |
| 7  |                |       |            |            |        | ĥ              | Ê                 |        |    |   |
| 8  |                |       |            |            |        |                |                   |        |    |   |
| 9  |                |       |            |            |        | <u>C</u> olar  | Especia           | I      |    |   |
| 10 |                |       |            |            |        | Incori         |                   |        |    |   |
| 11 |                |       |            |            |        | Insem          |                   |        |    |   |
| 12 |                |       |            |            |        | <u>E</u> xclui | r                 |        |    |   |
| 13 |                |       |            |            |        | Limns          | ar conte          | ído    |    |   |
| 14 |                |       |            |            |        | Limpo          | ar con <u>t</u> e | uuo    |    |   |
| 15 |                |       |            |            | =<br>= | <u>F</u> orma  | atar célu         | ılas   |    |   |
| 16 |                |       |            |            |        | Largu          | ra da Co          | Juna   |    |   |
| 1/ |                |       |            |            |        | Largu          | ra ua <u>c</u> u  | Juna   |    |   |
| 18 |                |       |            |            |        | <u>O</u> culta | ar                |        |    |   |
| 19 |                |       |            |            |        | Re-ev          | ibir              |        |    |   |
| 20 |                |       |            |            |        | <u>N</u> C-CX  |                   |        |    |   |

No Excel temos diversos meios para realizar as formatações, podemos utilizar os menus ou teclas de atalhos ou cliques em lugares específicos.

|   | А              | В     | С          | D        |
|---|----------------|-------|------------|----------|
| 1 | Alunos da EGOV |       |            |          |
| 2 |                |       |            |          |
| 3 | Nome           | Turma | 01/04/2024 | ######## |
| 4 |                |       |            |          |
| 5 |                |       |            |          |
| 6 |                |       |            |          |
| _ |                |       |            |          |

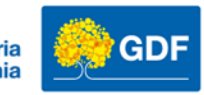

### Formatação e autoajuste

Para realizar um autoajuste: clique no canto superior na intersecção das linhas e colunas, e após, efetue um clique duplo entre as linhas 1 e 2 e entre as colunas A e B, o Excel ajustará com base nos maiores valores as linhas e colunas.

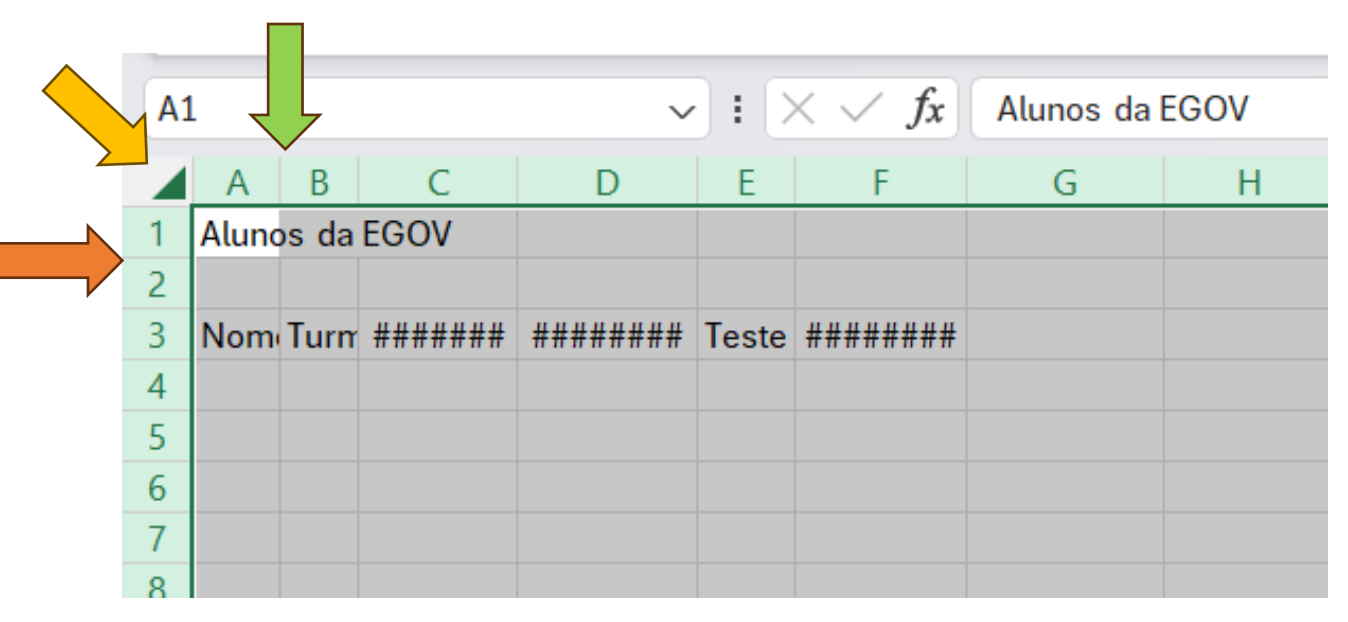

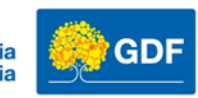

### Formatação e autoajuste

| Salvamento Automático 🕶 😨 🏷 ▾ 🤍 ऱ Excel básico EGOV - Aula 01.xlsx • |                                                                                  |             |                           |                                              |                 |                 |  |  |  |  |  |
|----------------------------------------------------------------------|----------------------------------------------------------------------------------|-------------|---------------------------|----------------------------------------------|-----------------|-----------------|--|--|--|--|--|
| Arqui                                                                | Arquivo <b>Página Inicial</b> Inserir Desenhar Layout da Página Fórmulas Dados R |             |                           |                                              |                 |                 |  |  |  |  |  |
| [                                                                    |                                                                                  | Calibri     | ∽[11                      | ~ A^ A                                       |                 | r → db c Quebra |  |  |  |  |  |
| G                                                                    | olar 🎦 🗸                                                                         | N I         | <u>s</u> • 🖽 •            | <u>◇                                    </u> | ≡ ≡ ≡ =         | → 🛱 Mescla      |  |  |  |  |  |
| Área                                                                 | de Transfer 🛐                                                                    |             | Fonte                     | Гъ                                           |                 | Alinhamento     |  |  |  |  |  |
| <b>A</b> 3                                                           |                                                                                  | ~           | $: \times \checkmark f_x$ | Data                                         |                 |                 |  |  |  |  |  |
|                                                                      | А                                                                                |             | В                         | С                                            | D               | E               |  |  |  |  |  |
| 1                                                                    |                                                                                  |             |                           |                                              |                 |                 |  |  |  |  |  |
| 2                                                                    |                                                                                  |             |                           |                                              |                 |                 |  |  |  |  |  |
| 3                                                                    | Data                                                                             |             |                           |                                              |                 |                 |  |  |  |  |  |
| 4                                                                    | #######                                                                          | #####       |                           |                                              |                 |                 |  |  |  |  |  |
| 5                                                                    | Datas e ho                                                                       | oras negati | vas ou muito gran         | des sao mostrada                             | as como ######. |                 |  |  |  |  |  |
| 6                                                                    |                                                                                  |             |                           |                                              |                 |                 |  |  |  |  |  |
| 7                                                                    |                                                                                  |             |                           |                                              |                 |                 |  |  |  |  |  |
| 0                                                                    |                                                                                  |             |                           |                                              |                 |                 |  |  |  |  |  |

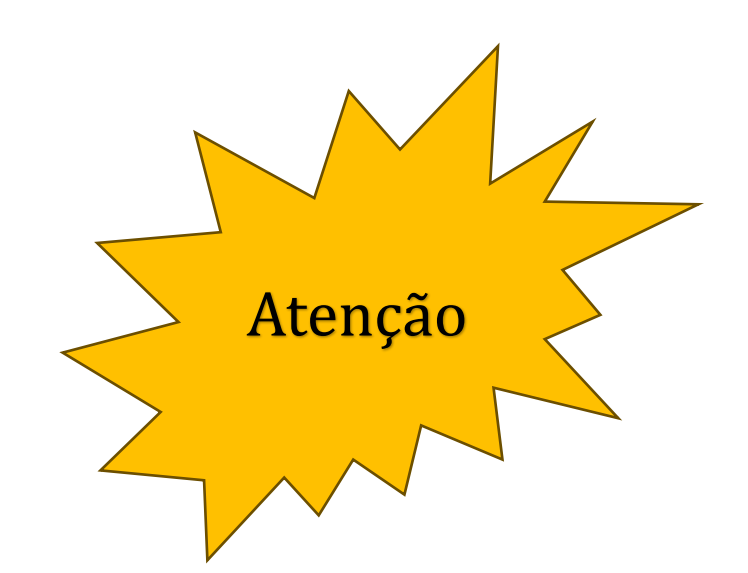

Se você aplicou o autoajuste e as cerquilhas permaneceram é algum dado inserido incompatível ou inválido. Dado que o Excel não consegue interpretar.

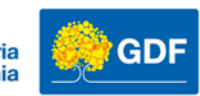

### Formatação de texto e células

| Arq | uivo Página      | Inicial Ir   | iserir Desen             | har Layout        | da Página    | Fórmulas E     |
|-----|------------------|--------------|--------------------------|-------------------|--------------|----------------|
|     | Colar            | Aptos<br>N I | ~[11<br><u>≤</u> ~   ⊞ ~ | → A^ A`           |              | <u>≡</u> ≫ ~   |
| Áre | ea de Transfer I |              | Fonte                    |                   | Ţ.           | A              |
| A3  |                  |              |                          | $\int f_x \int N$ | ome          |                |
|     | А                | В            | С                        | D                 |              | E              |
| 1   | Alunos da E      | GOV          |                          |                   |              |                |
| 2   |                  |              |                          |                   |              |                |
| 3   | Nome             | Turma        | 45383                    | 45384             | Teste de aju | uste de coluna |
| 4   |                  |              |                          |                   |              |                |
| -   |                  |              |                          |                   |              |                |

Na guia: Página Inicial temos diversas opções de formatação como:

Tamanho da Fonte, tipo da fonte, estilo, cor, cor de preenchimento da célula etc.

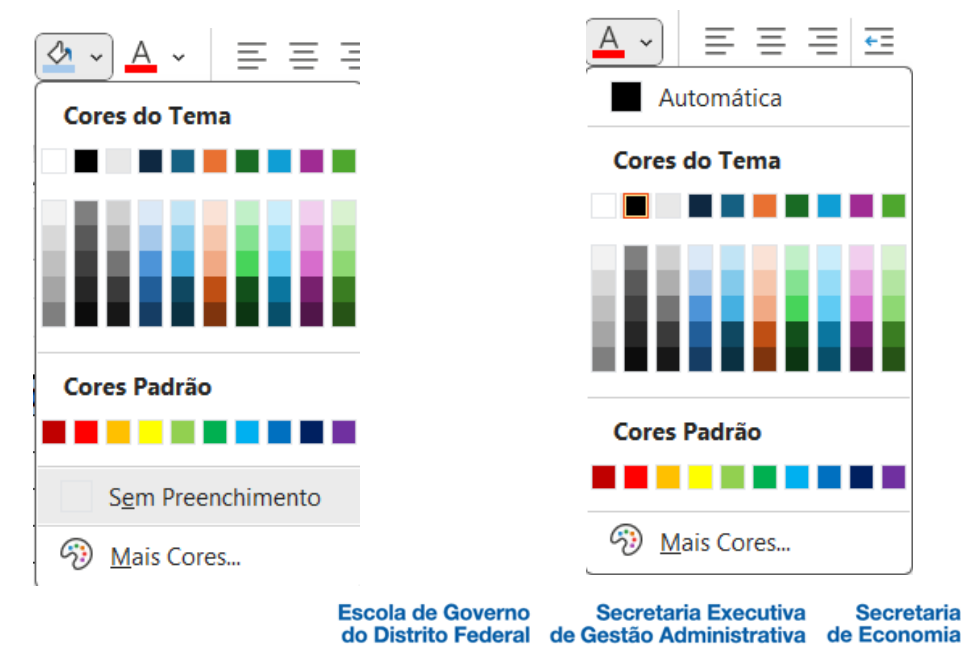

GDF

### Formatação de texto e células

| juivo Página Ini | icial In:     | serir Desenhar Layout da                                                                                                    | a Página Fór                                                                                                    | mulas                                                                                                    |
|------------------|---------------|----------------------------------------------------------------------------------------------------|----------------------------------------------------------------------------------------------------|----------------------------------------------------------------------------------------------------|
| Colar<br>v v     | Aptos<br>N I  | $\begin{array}{c c} & & & \\ \hline & & \\ \hline & & \\ \hline S & & \\ \hline & \\ \hline & \\ Fonte \end{array} \xrightarrow{A^{*}} A^{*}$ |                                                                                                    | %~~<br>⊡ =                                                                                                    |
| 3                |               | $\sim$ : $\times \checkmark f_x$ Test                                                                                                    | e de ajuste <mark>d</mark> e c                                                                                                    | oluna                                                                                                    |
| А                | В             | С                                                                                                    | D                                                                                                    | E                                                                                                    |
| Alunos da EGO    | V             |                                                                                                    |                                                                                                    |                                                                                                    |
| Nome             | Turma         | Teste de ajuste de coluna                                                                                                    |                                                                                                    |                                                                                                    |
|                  |               |                                                                                                    |                                                                                                    |                                                                                                    |
|                  | Alunos da EGO | A B   Alunos da EGOV                                                                                                    | Aptos       II       A^       A^ $Colar$ $\sim$ $Aptos$ $11$ $A^A$ $A^<$ $N$ $I$ $S$ $\sim$ $I$ $A^A$ $A^A$ ea de Transfer $I$ $S$ $\sim$ $I$ $I$ | quivoPágina InicialnserirDesenharLayout da PáginaFór $\widehat{O}$ $\widehat{A}$ $\widehat{A}$ |

Na guia de página inicial também temos as opções de alinhamento dos dados em relação à célula.

Podemos alinha à esquerda ao centro à direita à parte inferior e à parte superior.

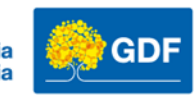

### Formatação Bordas e Preenchimento

| Arquivo Págin    | a Inicial In | serir Deser                                                                                 | nhar Layout                       | da Página  | Fórmulas I                   |
|------------------|--------------|---------------------------------------------------------------------------------------------|-----------------------------------|------------|------------------------------|
| Colar 🗳          | Arial<br>N I | -<br>-<br>-<br>-<br>-<br>-<br>-<br>-<br>-<br>-<br>-<br>-<br>-<br>-<br>-<br>-<br>-<br>-<br>- | 1 → A^ A<br><u>2</u> ~ <u>A</u> 、 |            | <b>≡ ≫ `</b><br>≡ <b>± ±</b> |
| Área de Transfer | ۲ <u>م</u>   | Fonte                                                                                       |                                   | ы          | ,                            |
| 120              | ~            | 1 × 🗸 j                                                                                     | fx                                |            |                              |
| A                | В            | С                                                                                           | D                                 | E          | F                            |
| 1                |              |                                                                                             |                                   |            |                              |
| 2                |              |                                                                                             |                                   |            |                              |
| 3                |              |                                                                                             |                                   |            |                              |
| 4                | Alunos       | Turma                                                                                       | 01/04/2024                        | 02/04/2024 | 03/04/2024                   |
| 5                |              |                                                                                             |                                   |            |                              |
| 6                |              |                                                                                             |                                   |            |                              |
| 7                |              |                                                                                             |                                   |            |                              |
| 9                |              |                                                                                             |                                   |            |                              |
| 10               |              |                                                                                             |                                   |            |                              |
| 11               |              |                                                                                             |                                   |            |                              |
| 12               |              |                                                                                             |                                   |            |                              |
| 13               |              |                                                                                             |                                   |            |                              |
| 14               |              |                                                                                             |                                   |            |                              |
| 15               |              |                                                                                             |                                   |            |                              |
|                  |              |                                                                                             |                                   |            |                              |

Temos diversas opções para a formatarmos as células da nossa planilha, podemos aplicar Bordas e Preenchimento de cor personalizados.

#### Desenhar Bordas Desenhar Borda Desenhar Grade da Borda ↓ Apagar borda Cor da Linha

Estilo da Linha

Mais Bordas...

#### Borda Inferior Borda Superior Borda Esquerda Borda Direita Sem Borda Todas as Bordas Bordas Externas Bordas Externas Espessas ···ф··· Borda Inferior Dupla Borda Inferior Espessa Borda Superior e Inferior Borda Superior e Inferior Espessa Borda Superior e Inferior Dupla

🖽 ~ 💁 ~ 🗛 ~

Bordas

>

>

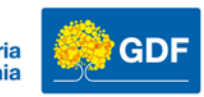

### Anotação com o uso de comentários

| K5 |   |                  | $\checkmark$ : $\times \checkmark f_x$ |                         |            |                |                |   |
|----|---|------------------|----------------------------------------|-------------------------|------------|----------------|----------------|---|
|    | А | В                | С                                      | E                       | F          |                |                |   |
| 1  |   |                  |                                        | Alun                    | os         | EGOV           |                |   |
| 2  |   |                  |                                        |                         |            |                |                |   |
| 3  |   | Nome             | Curso                                  | 01/04/2024              | 02/04/2024 |                | 03/04/2024     | 0 |
| 4  |   | Ana Silva        | Excel básico - turma 01                | Presente                | resente    |                |                |   |
| 5  |   | Bruno Costa      | Excel básico - turma 01                | Faltou                  |            |                |                |   |
| 6  |   | Carlos Santos    | Excel básico - turma 01                | Presente                | )          | Anderleys Mo   | oura:          |   |
| 7  |   | Daniela Oliveira | Excel básico - turma 01                | Faltou                  |            | Preencha: Falt | ou ou Presente |   |
| 8  |   | Eduardo Lima     | Excel básico - turma 01                | ásico - turma 01 Faltou |            |                |                |   |
| 9  |   | Fernanda Souza   | Excel básico - turma 01                | Faltou                  |            |                |                |   |

A anotação é bastante útil para inserir dicas ou lembretes em planilhas para serem compartilhadas

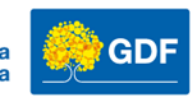

### Anotação com o uso de comentários

| K5 | j |                  | $\sim$ : $\times \checkmark f_x$ |          |            |                |                 |   |
|----|---|------------------|----------------------------------|----------|------------|----------------|-----------------|---|
|    | А | В                | F                                |          |            |                |                 |   |
| 1  |   |                  |                                  | Alun     | os         | EGOV           |                 |   |
| 2  |   |                  |                                  |          |            |                |                 |   |
| 3  |   | Nome             | Nome Curso                       |          | 02/04/2024 |                | 03/04/2024      | 0 |
| 4  |   | Ana Silva        | Excel básico - turma 01          | Presente | _          |                |                 |   |
| 5  |   | Bruno Costa      | Excel básico - turma 01          | Faltou   |            |                |                 |   |
| 6  |   | Carlos Santos    | Excel básico - turma 01          | Presente | ,          | Anderleys Mo   | oura:           | L |
| 7  |   | Daniela Oliveira | Excel básico - turma 01          | Faltou   |            | Preencha: Falt | tou ou Presente |   |
| 8  |   | Eduardo Lima     | Excel básico - turma 01          | Faltou   |            |                |                 |   |
| 9  |   | Fernanda Souza   | Excel básico - turma 01          | Faltou   |            |                |                 |   |

A anotação é bastante útil para inserir dicas ou lembretes em planilhas para serem compartilhadas

记 <u>N</u>ova Anotação

Faltou

Botão direito do mouse na célula que queira inserir a anotação

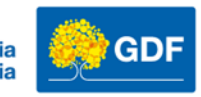

### Planilhas/Folhas e Janelas

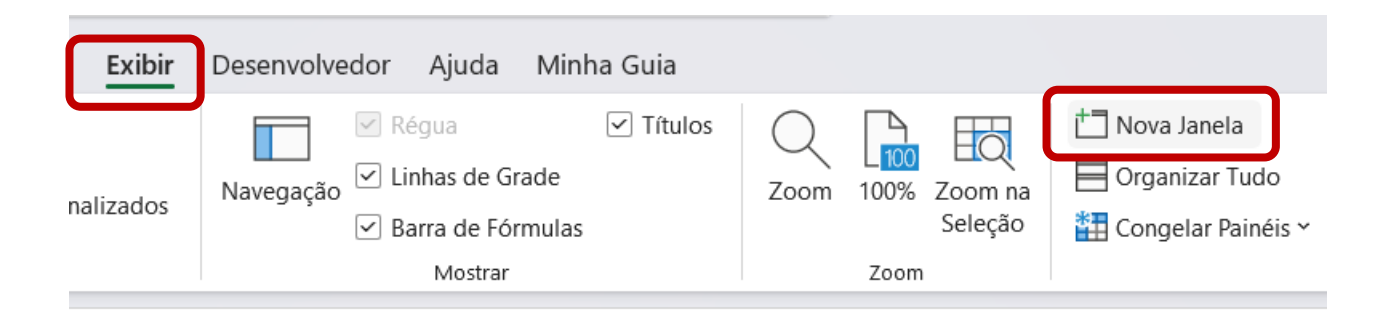

O Excel possuí um recurso que facilita a análise de dados quando disponíveis em mais de uma planilha/folha.

#### Guia Exibir → Nova Janela

Este recurso permite você trabalhar em diversas planilhas ao mesmo tempo. Para funcionar precisa de no mínimo duas planilhas

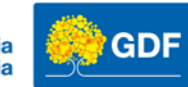

### Planilhas/Folhas e Janelas

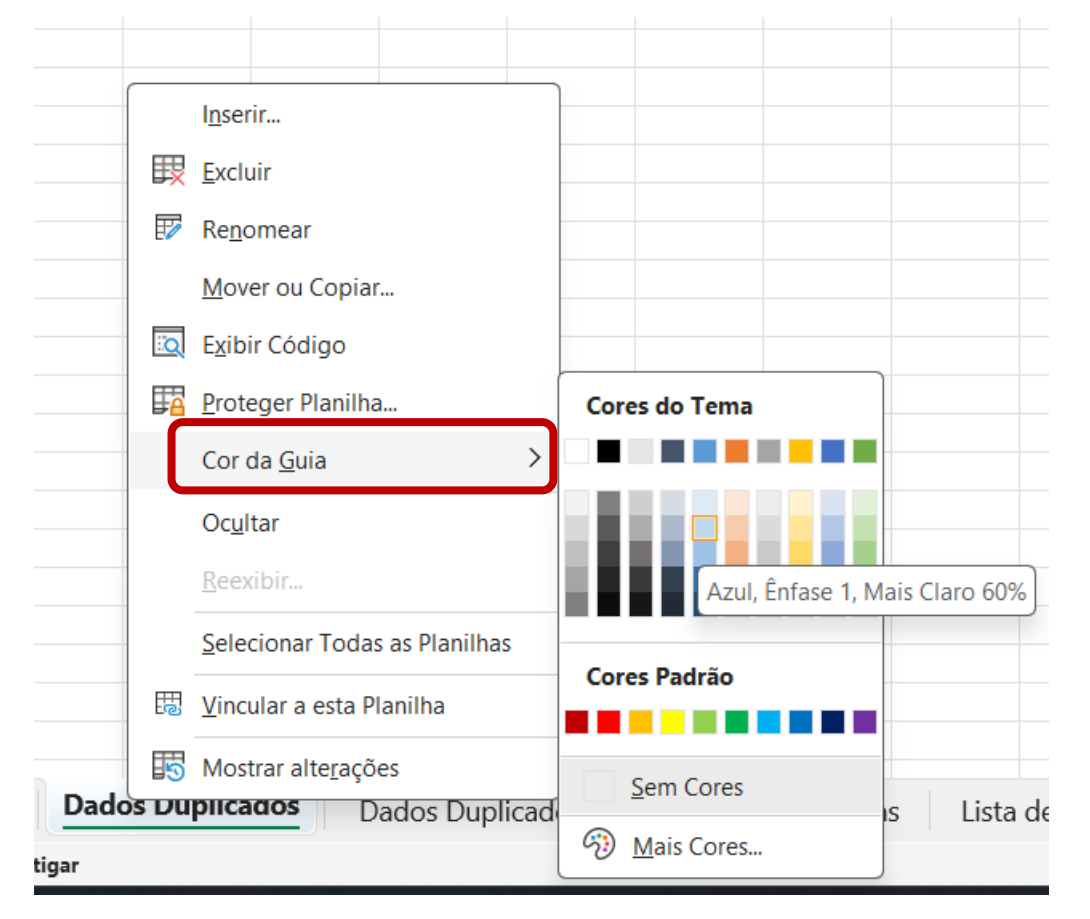

Você pode aplicar um cor para cada planilha.

Botão direito do mouse sobre o nome da planilha, selecione Cor da Guia.

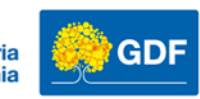

### Planilhas/Folhas e Janelas

| Sa Arquivo          | Ivamento Automático 🗸 🌑<br>Página Inicial Inserir Dese                                    | ) 🐺 ->> Exc • Últim 🗸                                                         | Dados Re                         | derleys Moura                    | Desenvolvedor      | ) ×    | Salvamento Aut                                                                     | omático (<br>serir Des | senha Layout o      | Exc •            | Últim >                                                         | Ander<br>Exibir Dese    | leys Moura   | 🐨<br>la Minha | - 0<br>G 🖵  | × Ar |
|---------------------|-------------------------------------------------------------------------------------------|-------------------------------------------------------------------------------|----------------------------------|----------------------------------|--------------------|--------|------------------------------------------------------------------------------------|------------------------|---------------------|------------------|-----------------------------------------------------------------|-------------------------|--------------|---------------|-------------|------|
| <<br>Modo d<br>Plar | <ul> <li>E Exibição<br/>nilha *</li> <li>Modos de Exibiçã<br/>Pasta de Trabalh</li> </ul> | ăo de<br>No * X Zoom 100% Zoom 200%                                           | Zoom na Jane<br>Seleção ~        | ela Macros                       |                    | ~      | Colar ↔<br>× ↔                                                                     | A<br>Fonte             | Alinhamento         | ∽<br>Número<br>~ | Formatação Cor<br>Formatar como<br>Estilos de Célula<br>Estilos | ndicional ~<br>Tabela ~ | Células<br>v | Edição        | Suplementos | ~    |
| J6                  | <b>∨</b> ! X                                                                              | ✓ fx Excel Intermediário - 1                                                  |                                  |                                  |                    | ~      | A1                                                                                 | ~                      | $\times \sqrt{f_x}$ | Alunos           |                                                                 |                         |              |               |             | ~ 28 |
| A<br>1<br>2         | B                                                                                         | c                                                                             | D                                | E                                | F                  |        | A<br>1 Alunos<br>2 Ana Silva<br>3 Bruno Costa                                      | В                      | C                   | D<br>Formataç    | E E<br>ão Bordas e Preenchi)                                    | G                       | Η            | 1             | J           | K    |
| 3<br>4<br>5         | Alunos da EG                                                                              | JUV ZUZ4                                                                      | 05/06/2023                       | • 06/06/2023                     | ✓ 07/06/2023       | 08/06/ | 4 Carlos Santos<br>5 Daniela Oliveira<br>6 Eduardo Lima                            |                        |                     |                  |                                                                 |                         |              |               |             | 29   |
| 6<br>7              | Ana Silva<br>Bruno Costa                                                                  | Excel Intermediário - 2<br>Excel Intermediário - 2                            | Faltou<br>Presente               | Presente<br>Presente             | Faltou<br>Presente |        | 7 Fernanda Souza<br>8 Gabriel Alves                                                |                        |                     |                  |                                                                 |                         |              |               |             |      |
| 8<br>9<br>10        | Carlos Santos<br>Daniela Oliveira<br>Eduardo Lima                                         | Excel Intermediário - 2<br>Excel Intermediário - 2<br>Excel Intermediário - 2 | Presente<br>Presente<br>Presente | Presente<br>Presente<br>Presente | Faltou             |        | 9 Helena Dias<br>10 Igor Ribeiro<br>11 Julia Martins                               |                        |                     |                  |                                                                 |                         |              |               |             | 30   |
| 11<br>12<br>13      | Fernanda Souza<br>Gabriel Alves<br>Helena Dias                                            | Excel Intermediário - 2<br>Excel Intermediário - 2<br>Excel Intermediário - 2 | Faltou<br>Faltou<br>Faltou       | Presente<br>Presente<br>Faltou   |                    |        | <ol> <li>Lucas Rocha</li> <li>Mariana Gomes</li> <li>Nilton Araúio</li> </ol>      |                        |                     |                  |                                                                 |                         |              |               |             | -11  |
| 14<br>15            | Igor Ribeiro<br>Julia Martins                                                             | Excel Intermediário - 2<br>Excel Intermediário - 2<br>Excel Intermediário - 2 | Presente<br>Presente             | Presente<br>Presente             |                    |        | 15 Olivia Carvalho<br>16 Pedro Mendes<br>17 Pafaela Nunes                          |                        |                     |                  |                                                                 |                         |              |               |             | 31   |
| 17<br>18            | Mariana Gomes<br>Nilton Araújo                                                            | Excel Intermediário - 2<br>Excel Intermediário - 2<br>Excel Intermediário - 2 | Presente<br>Presente             | Presente<br>Presente             |                    |        | 18 Samuel Barros<br>19 Thais Ferreira                                              |                        |                     |                  |                                                                 |                         |              |               |             |      |
| 19<br>20<br>21      | Pedro Mendes<br>Rafaela Nunes                                                             | Excel Intermediário - 2<br>Excel Intermediário - 2<br>Excel Intermediário - 2 | Presente<br>Presente<br>Presente | Presente<br>Presente<br>Presente |                    |        | 20 Victor Moraes<br>21 Yasmin Lopes<br>22 Lucas Rocha                              |                        |                     |                  |                                                                 |                         |              |               |             | -11  |
| 22<br>23<br>24      | Samuel Barros<br>Thais Ferreira<br>Victor Moraes                                          | Excel Intermediário - 2<br>Excel Intermediário - 2<br>Excel Intermediário - 2 | Presente<br>Presente<br>Presente | Presente<br>Presente<br>Presente |                    |        | <ul><li>23 Lucas Rocha</li><li>24 Nilton Araújo</li><li>25 Nilton Araújo</li></ul> |                        |                     |                  |                                                                 |                         |              |               |             | 32   |
| 25<br>26            | Yasmin Lopes                                                                              | Excel Intermediário - 2                                                       | Presente                         | Presente                         |                    |        | 26 Gabriel Alves<br>27 Helena Dias                                                 |                        |                     |                  |                                                                 |                         |              |               |             | -    |
| < >                 | Alunos EGOV                                                                               | Dados Duplicados [ •••                                                        | + : ••                           | _                                |                    | Þ      | < > A                                                                              | lunos EG               | OV Dados            | Duplicad         | os [ ••• +                                                      | : •                     |              | -             |             | 33   |
| Pronto              | ĪŌ                                                                                        | Contagem: 7 🛛 🙀 Exibir Configura                                              | ções 🌐                           |                                  |                    | + 100% | Pronto 💿 🛠 Aces                                                                    | sibilidade:            | investigar          | L g              | Exibir Configurações                                            |                         |              |               | +           | 100% |

Escola de Governo Secretaria Executiva Secretaria do Distrito Federal de Gestão Administrativa de Economia

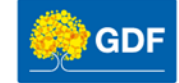

### Vamos praticar!

- Pasta de trabalho Vamos praticar Aula 01
  - 1. Renomeie a Planilha1 para Alunos EGOV
  - 2. Na Planilha2 estão os dados de exemplo
  - 3. Estruture os dados em tabela na Planilha Alunos EGOV
  - 4. Aplique a formatação de bordas para ficar com o aspecto de tabela e complete as demais colunas conforme o exemplo.
  - 5. Aplique um preenchimento no cabeçalho na cor cinza
  - 6. Formate o texto com a fonte Times New Roman tamanho 14
  - 7. Escolha uma cor para a Guia da sua planilha Alunos EGOV
  - 8. Insira uma anotação

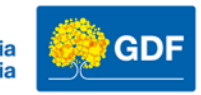

### Vamos praticar!

|    | А   | В                | С                                     | D          | E          | F          | G          | Н          |  |  |  |  |  |  |
|----|-----|------------------|---------------------------------------|------------|------------|------------|------------|------------|--|--|--|--|--|--|
| 1  |     | Alunos EGOV      |                                       |            |            |            |            |            |  |  |  |  |  |  |
| 2  |     |                  |                                       |            |            |            |            |            |  |  |  |  |  |  |
| 3  |     | Nome             | Curso                                 | 01/04/2024 | 02/04/2024 | 03/04/2024 | 04/04/2024 | 05/04/2024 |  |  |  |  |  |  |
| 4  |     | Ana Silva        | Excel básico - turma 01               | Presente   |            |            |            |            |  |  |  |  |  |  |
| 5  |     | Bruno Costa      | Excel básico - turma 01               | Faltou     |            |            |            |            |  |  |  |  |  |  |
| 6  |     | Carlos Santos    | Excel básico - turma 01               | Presente   |            |            |            |            |  |  |  |  |  |  |
| 7  |     | Daniela Oliveira | Excel básico - turma 01               | Faltou     |            |            |            |            |  |  |  |  |  |  |
| 8  |     | Eduardo Lima     | Excel básico - turma <mark>0</mark> 1 | Faltou     |            |            |            |            |  |  |  |  |  |  |
| 9  |     | Fernanda Souza   | Excel básico - turma <mark>0</mark> 1 | Faltou     |            |            |            |            |  |  |  |  |  |  |
| 10 |     | Gabriel Alves    | Excel básico - turma 01               | Presente   |            |            |            |            |  |  |  |  |  |  |
| 11 |     | Helena Dias      | Excel básico - turma 01               | Presente   |            |            |            |            |  |  |  |  |  |  |
| 12 |     | Igor Ribeiro     | Excel básico - turma 01               | Presente   |            |            |            |            |  |  |  |  |  |  |
| 13 |     | Julia Martins    | Excel básico - turma 01               | Presente   |            |            |            |            |  |  |  |  |  |  |
| 14 |     | Lucas Rocha      | Excel básico - turma 01               | Presente   |            |            |            |            |  |  |  |  |  |  |
| 15 |     | Mariana Gomes    | Excel básico - turma <mark>0</mark> 1 | Faltou     |            |            |            |            |  |  |  |  |  |  |
| 16 |     | Nilton Araújo    | Excel básico - turma 01               | Faltou     |            |            |            |            |  |  |  |  |  |  |
| 17 |     | Olivia Carvalho  | Excel básico - turma <mark>0</mark> 1 | Faltou     |            |            |            |            |  |  |  |  |  |  |
| 18 |     | Pedro Mendes     | Excel básico - turma <mark>0</mark> 1 | Presente   |            |            |            |            |  |  |  |  |  |  |
| 19 |     | Rafaela Nunes    | Excel básico - turma <mark>0</mark> 1 | Faltou     |            |            |            |            |  |  |  |  |  |  |
| 20 |     | Samuel Barros    | Excel básico - turma <mark>0</mark> 1 | Faltou     |            |            |            |            |  |  |  |  |  |  |
| 21 |     | Thais Ferreira   | Excel básico - turma <mark>0</mark> 1 | Presente   |            |            |            |            |  |  |  |  |  |  |
| 22 |     | Victor Moraes    | Excel básico - turma <mark>0</mark> 1 |            |            |            |            |            |  |  |  |  |  |  |
| 23 |     | Yasmin Lopes     | Excel básico - turma <mark>0</mark> 1 |            |            |            |            |            |  |  |  |  |  |  |
| 24 |     |                  |                                       |            |            |            |            |            |  |  |  |  |  |  |
| 25 |     |                  |                                       |            |            |            |            |            |  |  |  |  |  |  |
| <  | < > | Alunos EGO       | Planilha2                             | +          |            |            |            |            |  |  |  |  |  |  |

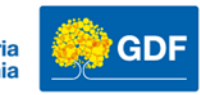

## Obrigado!

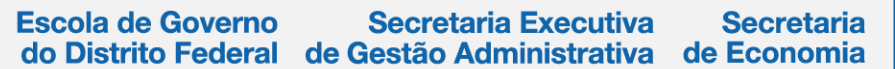

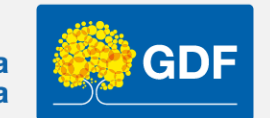

http://egov.df.gov.br